# ΗΙΟΚΙ

Measurement Guide (Memory Recorder)

# MR8870-20

# MEMORY HICORDER

HIOKI E.E.CORPORATION

May 2014 Edition 1 MR8870B980-00 14-05H

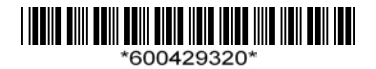

## Introduction

Thank you for purchasing the HIOKI "Model MR8870-20 Memory HiCorder." This Measurement Guide Memory Recorder Edition consists of some basic application examples. Before using the instrument, be sure to read the Instruction Manual carefully.

| Operation and Screen<br>Types (p. 2)         | Describes the screen types and an overview of the operating keys                                                                                                    |
|----------------------------------------------|----------------------------------------------------------------------------------------------------|
|                                              |                                                                                                    |
| Measurement Procedure<br>(p. 4)              | Describes procedures from measurement prepara-<br>tion to analysis                                                                                                    |
|                                              |                                                                                                    |
| Commercial Power Mains<br>Measurement (p. 6) | Shows the method for recording 220 V commercial mains waveforms, and describes how to save data after measurement.                                                                                                    |
|                                              |                                                                                                    |
| To Monitor for Abnormal<br>Phenomena (p. 8)  | Describes how to record abnormal phenomena<br>such as voltage drop like those that occur during<br>electrical outages as an example type of phenome-<br>na.<br>Also describes continuous monitoring using the trig-<br>ger function to record only particular phenomena,<br>and automatic saving while measuring. |
|                                              |                                                                                                    |
| To Measure Current (p. 10)                   | Describes how to record current waveforms using a<br>clamp-on probe, and how to use the scaling function                                                                                                    |

| Measuring RMS Waveforms | The instrument records RMS waveforms for com-      |
|-------------------------|----------------------------------------------------|
| (p. 11)                 | mercial power supply (50 Hz,60 Hz) and DC signals. |

to display current values.

| Analysis (p. 12)View and calculate waveform measurement value<br>using the A/B cursors. |
|-----------------------------------------------------------------------------------------|
|-----------------------------------------------------------------------------------------|

## **Operation and Screen Types**

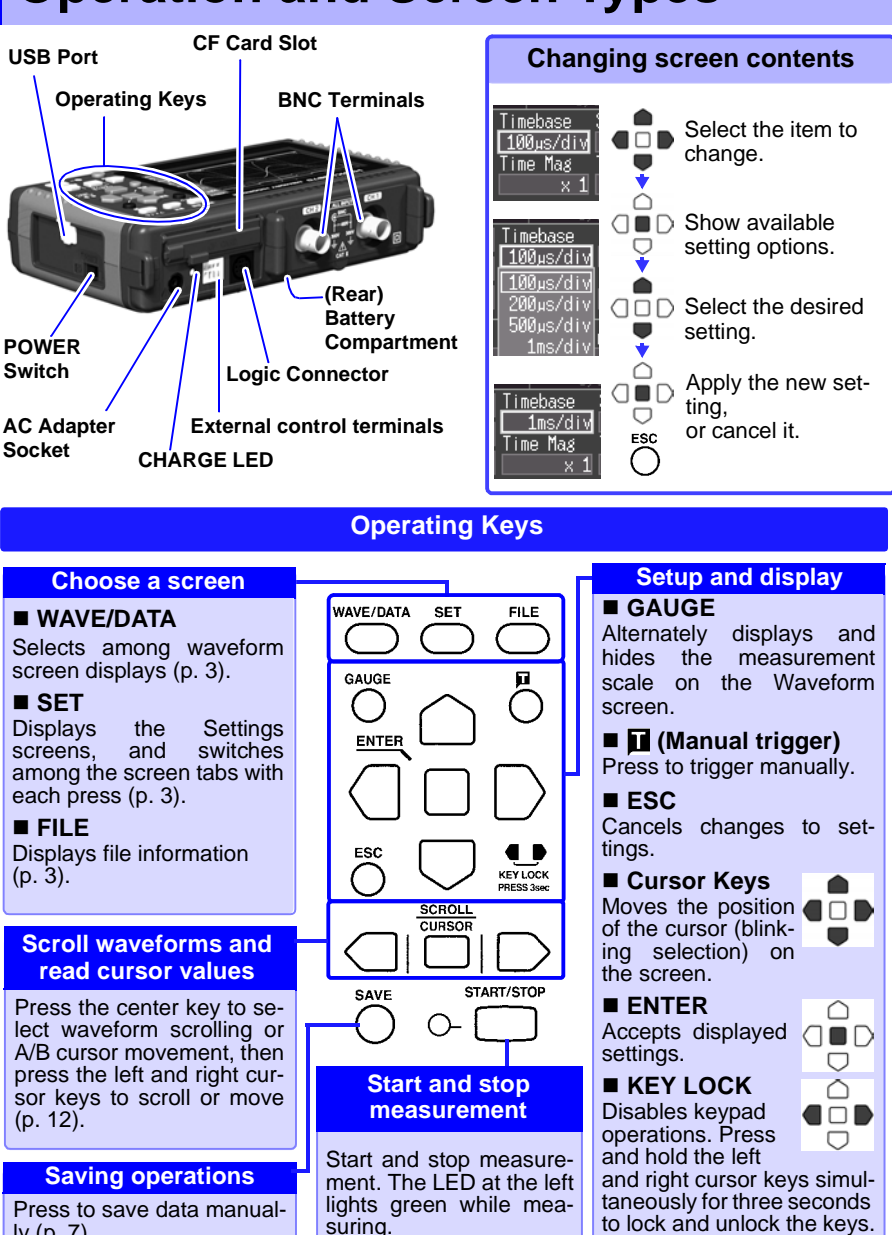

ly (p. 7).

Free Space 240.1MB 6e folder: 한양광 수 명

The screen switches each time you press the key. Operational information is displayed along the bottom of the screen.

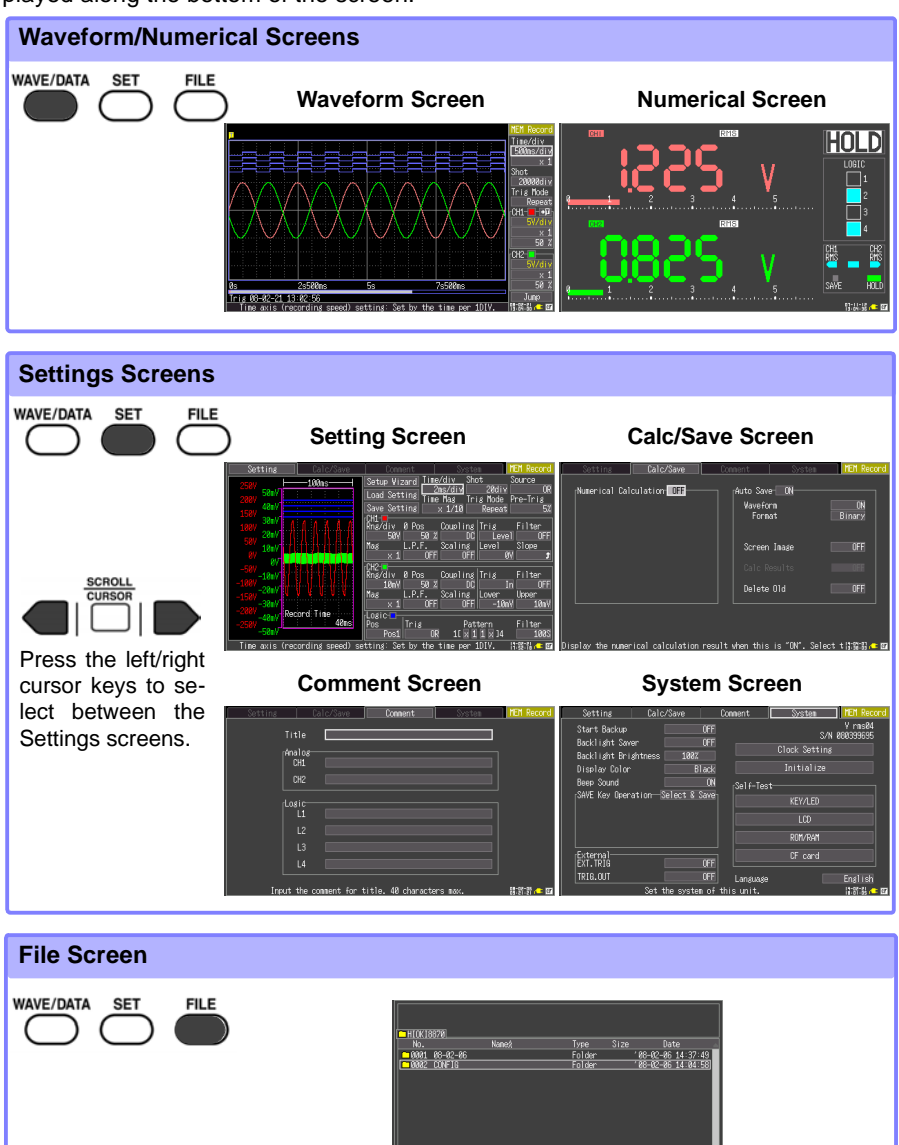

## **Measurement Procedure**

Before measuring, be sure to read the "Usage Notes" in the Instruction Manual.

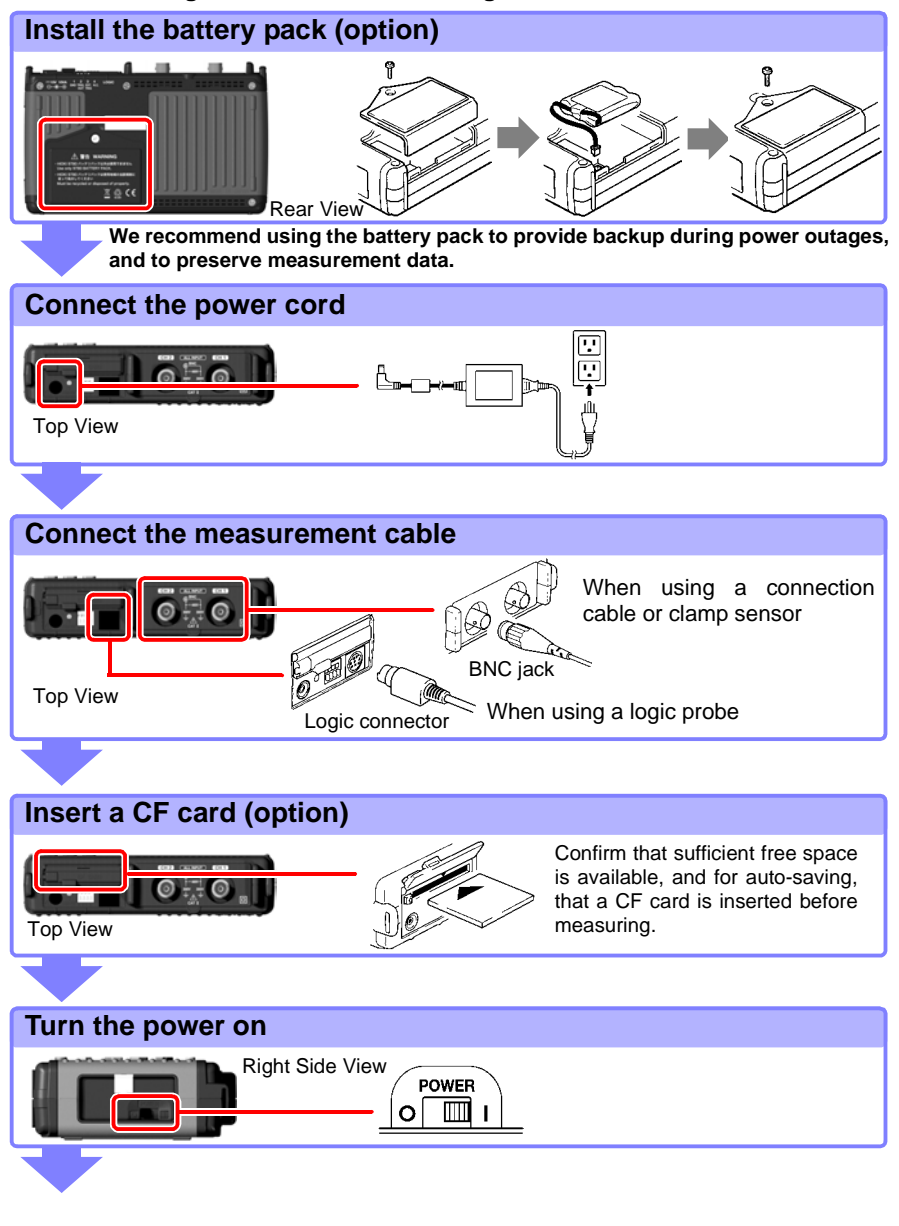

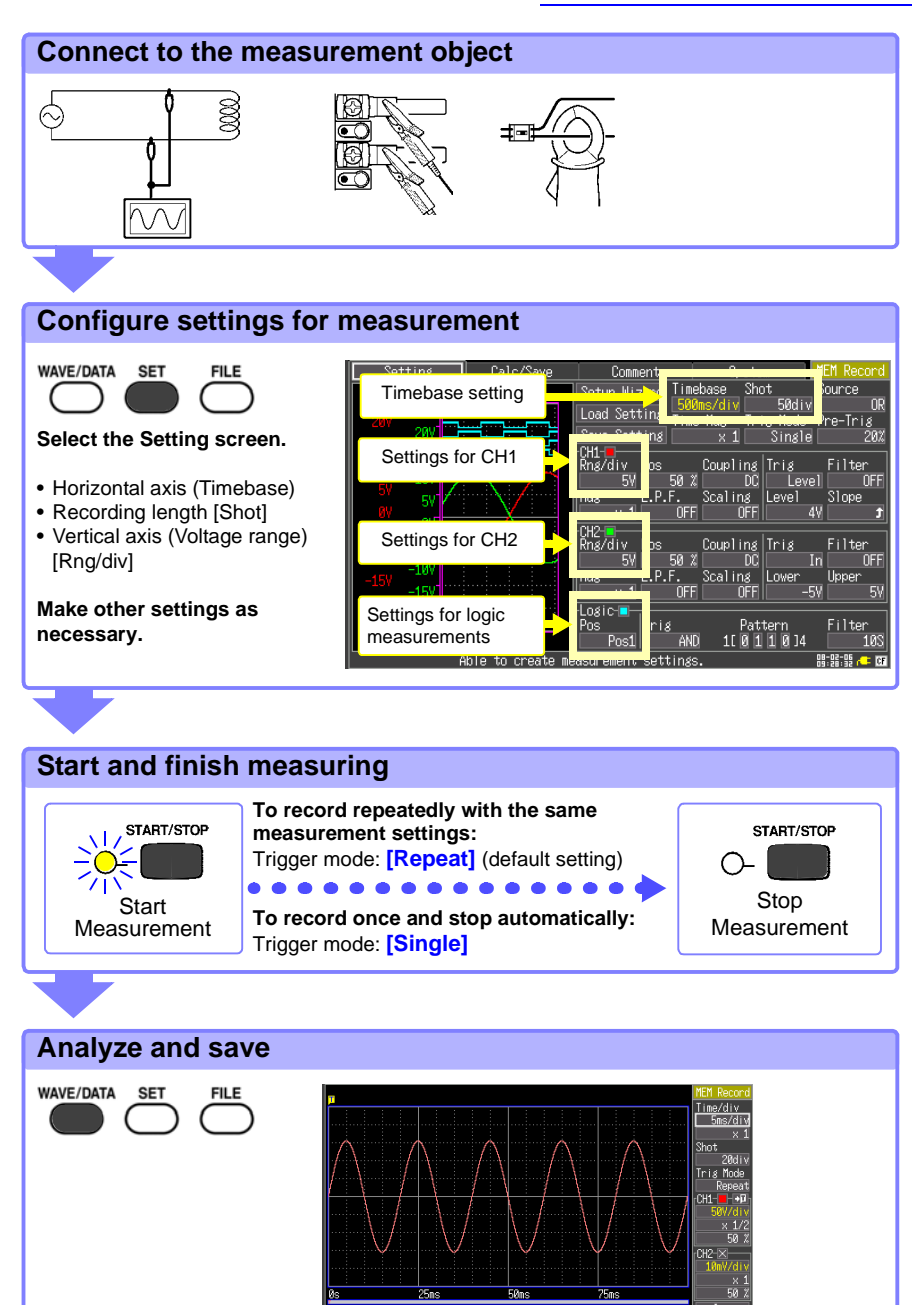

g 08-02-08 08:48:14 ime\_axis (recording speed) setting: Set by the time per 1DIV. 태역:왕사

#### **Commercial Power Mains Measurement**

This procedure records the voltage waveform of 220 V AC (50/60 Hz) commercial power. The procedure for saving data after measurement is also described.

In this case, the measurement criterion is specified by a Level trigger setting.

To measure cyclic waveforms such as that of commercial mains, the waveform can be best observed by establishing a specific level as a starting point using Level triggering.

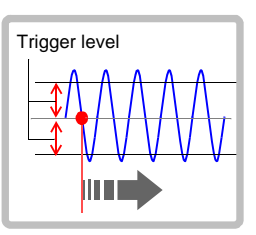

# Prepare the following before measuring Items to prepare Model MR8870-20 AC Adapter (supplied) Model L9198 Connection Cord CF Card "Measurement Procedure" (p. 4)

#### **Configure measurement settings**

Make the following settings on the Measurement Settings screen.

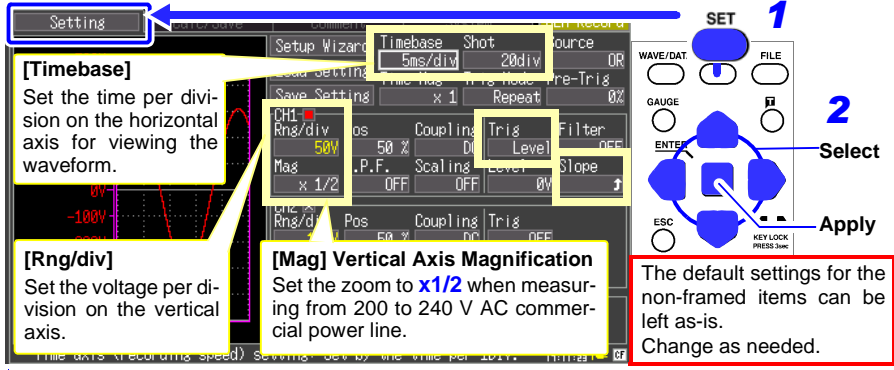

#### How to select the timebase

The timebase can be calculated from the frequency and period: f[Hz] = 1/t[s] (where *f* is the frequency and *t* is the period)

Example: if the measurement frequency is 50 Hz

50 [Hz] = 1/t [s], so t = 1/50 [s] = 0.02 [s] = 20 [ms]

To display five cycles on the screen (which is 20 divisions wide), select the timebase setting closest to the value calculated as follows:  $20 \text{ [ms]} \times 5/20 \text{ [div]} = 5 \text{ ms/div}.$ 

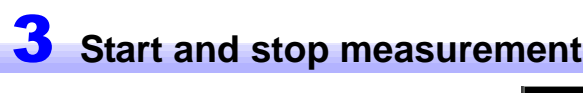

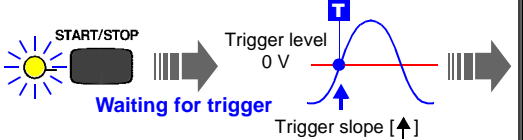

Press the START/STOP key.

"Waiting for trigger" is displayed until the signal rises above zero volts.

When the measurement criteria are met, triggering occurs and the waveform is recorded for the specified duration (Recording Length).

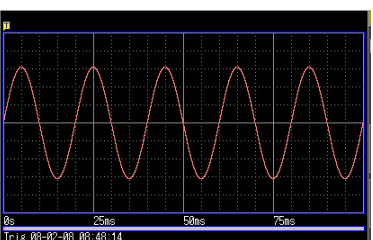

In this case, measurement data is recorded until you press the **START/STOP** key again.

## **4** Save the data

In this case, we use the default [Select & Save] method to save waveform data.

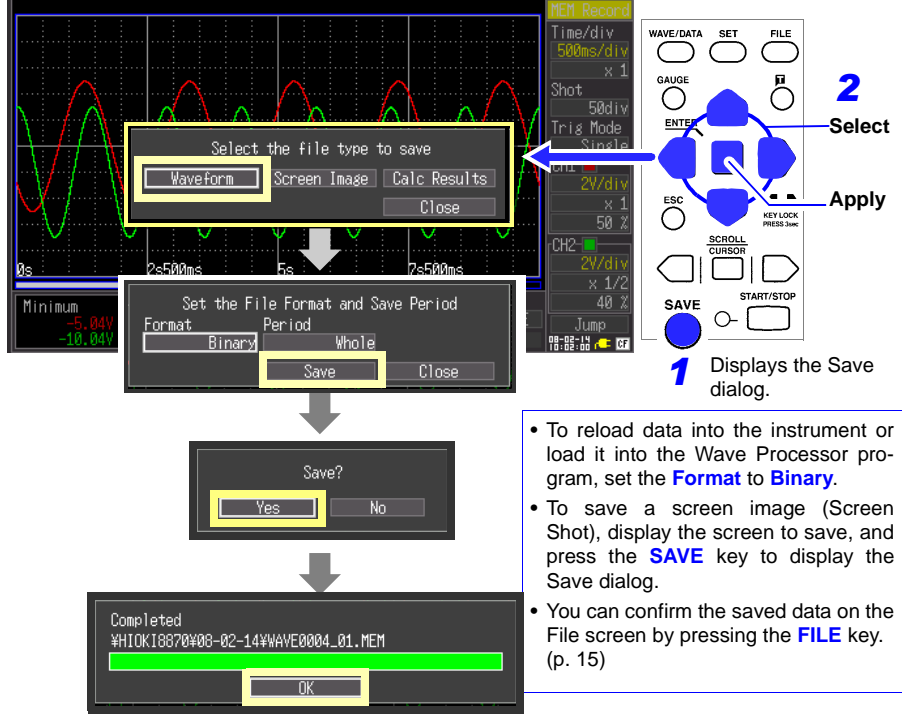

Refer to "Analysis" (p. 12) for analysis methods.

#### **8** To Monitor for Abnormal Phenomena

# To Monitor for Abnormal Phenomena

This procedure is a method for recording occurrences of voltage drop-out phenomena such as occur in a power outage. During continuous monitoring, measurement data is saved automatically.

This is an example to record power outage by using voltage drop trigger. This procedure causes a trigger event when voltage drops from about 220 Vrms (311.1 Vpeak) to 198 Vrms (280.1 Vpeak) on a 50 Hz commercial power input signal.

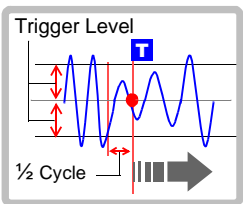

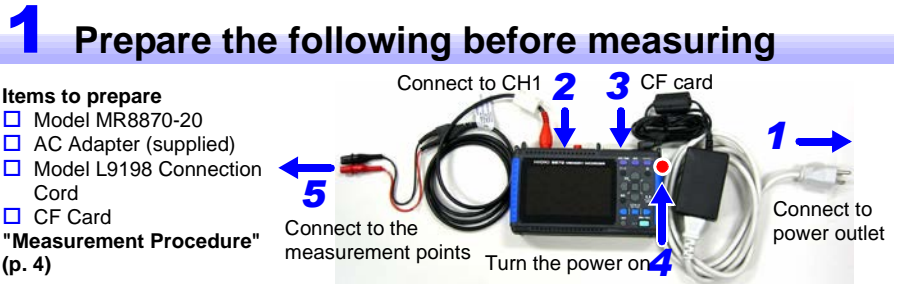

#### 2 Configure measurement settings

Make the following settings on the Measurement Settings screen.

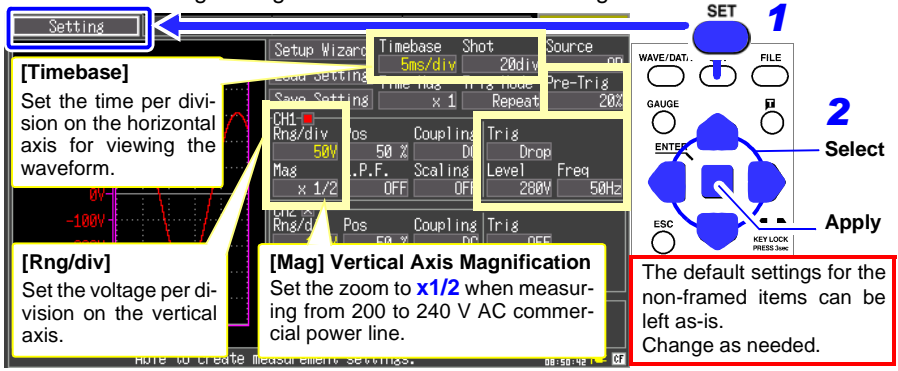

With pre-triggering, you specify that waveform recording is to begin just prior to the occurrence of an anomaly like a momentary interruption. Pre-triggering is set by specifying the percentage of the overall waveform recording length to be recorded before the trigger point. (For this example, record 10 divisions of the waveform before any momentary power drop-outs.) The trigger point is set to 10 divisions of a total recording length of 20 divisions, so set the pre-trigger to 10/20 [div]  $\times 100 = 50$  [%].

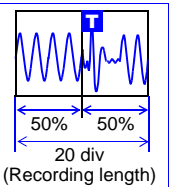

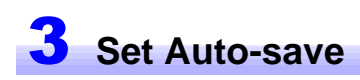

Make the following settings on the Calc/Save screen.

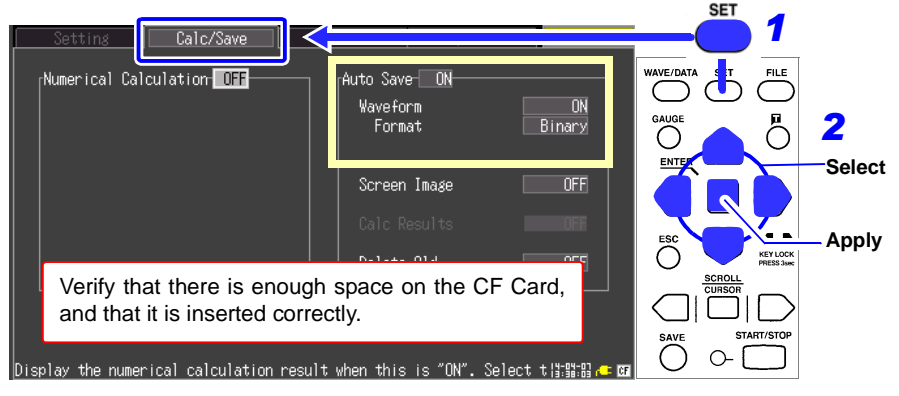

#### 4 Start and stop measurement

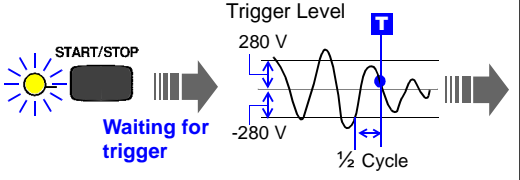

Press the START/STOP key.

A trigger occurs when the commercial mains voltage falls below 198 Vrms.

After measuring, the measurement data is automatically saved to the CF Card.

After saving, "Waiting for trigger" is displayed until the next time trigger conditions are met.

Refer to "Analysis" (p. 12) for analysis methods.

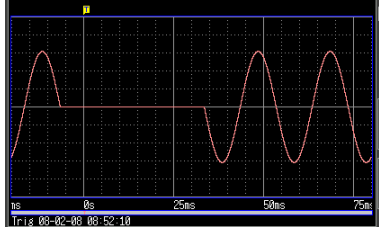

In this case, measurement data is recorded until you press the **START/STOP** key again.

# **To Measure Current**

Measure current using a clamp sensor.

The Scaling function to convert the voltage input values from the current sensor into their corresponding current values to be displayed on screen.

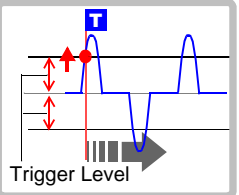

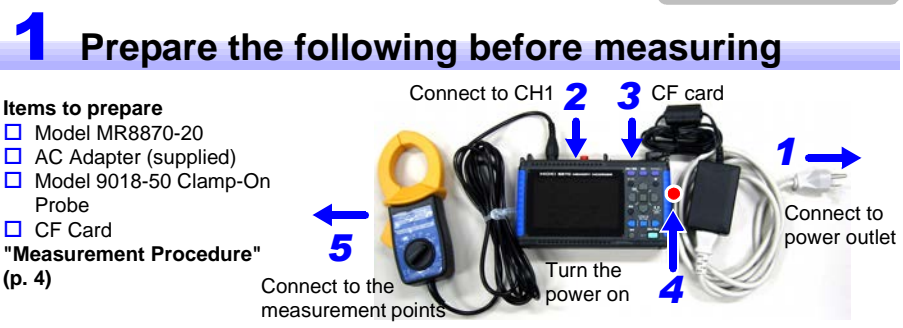

#### **2** Configure measurement settings

Make the following settings on the Measurement Settings screen

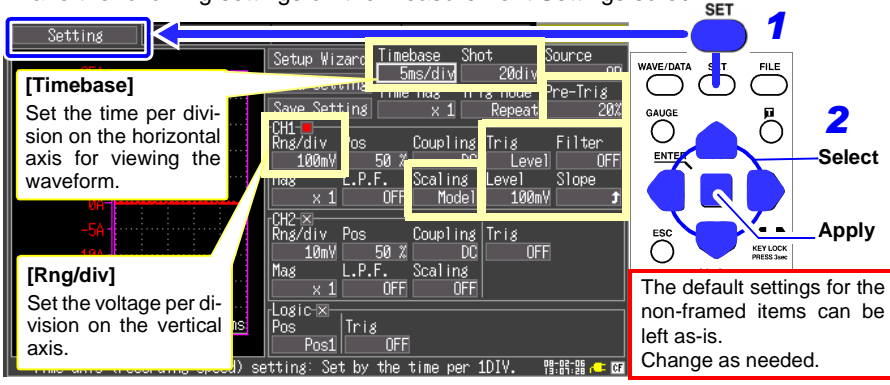

Convert actual input (voltage) values to physical values, such as of current (using the Scaling function) When using an optional clamp sensor, a dialog is displayed, where you select the **Model** for the appropriate Scaling settings. After selecting the model name of the clamp sensor to be used and the measurement range, scaling is enabled.

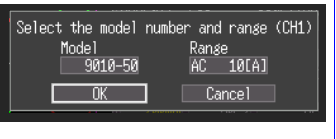

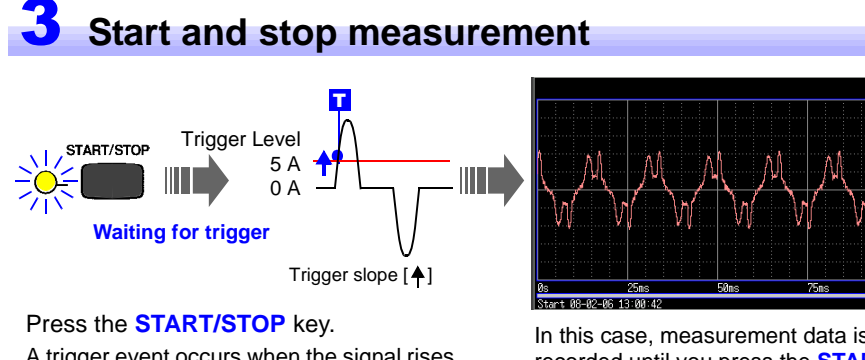

A trigger event occurs when the signal rises to the trigger level (5 A), and recording starts. In this case, measurement data is recorded until you press the **START/STOP** key again.

Refer to "Analysis" (p. 12) for analysis methods.

## **Measuring RMS Waveforms**

The instrument records RMS waveforms for commercial power supply (50 Hz,60 Hz) and DC signals.

For more information, see the separate Measurement Guide (RMS Recorder).

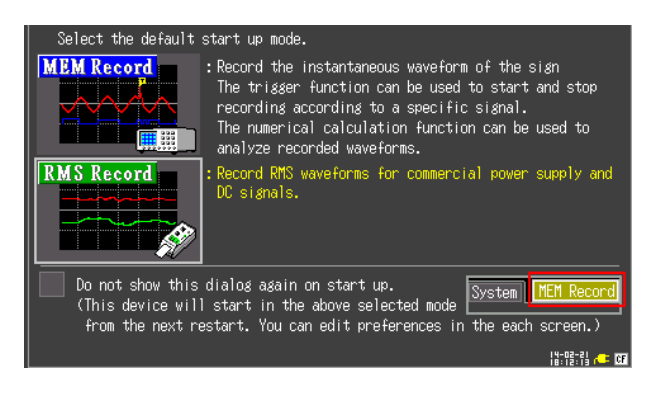

# Analysis

#### Viewing a Measurement Waveform

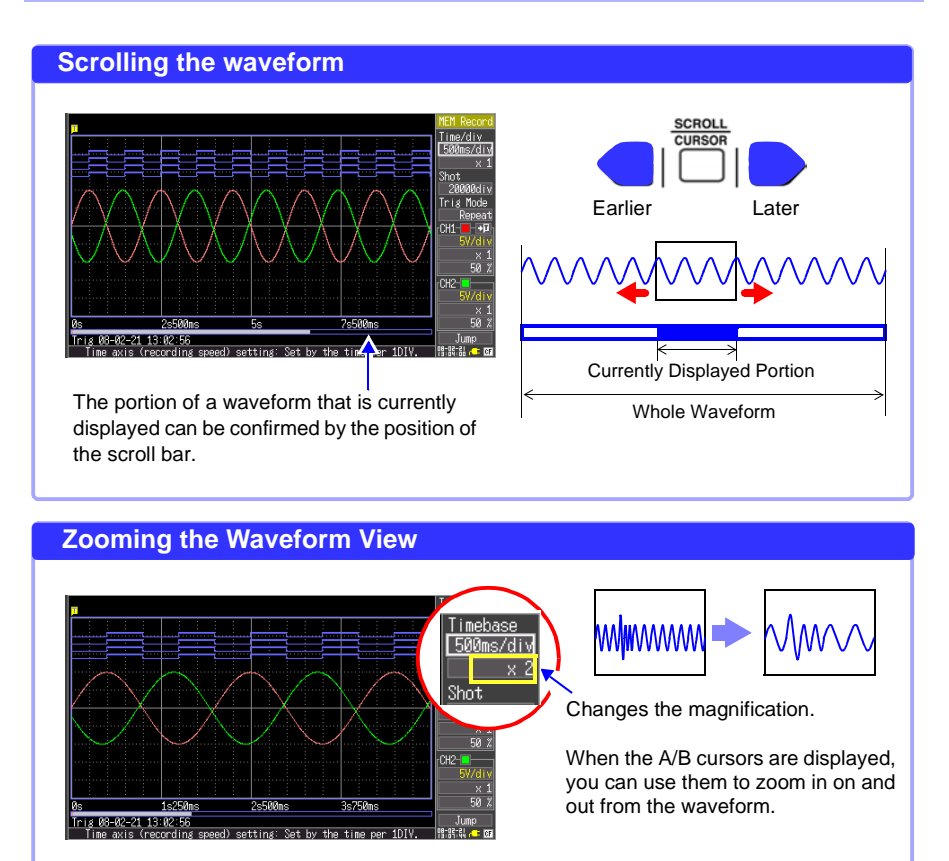

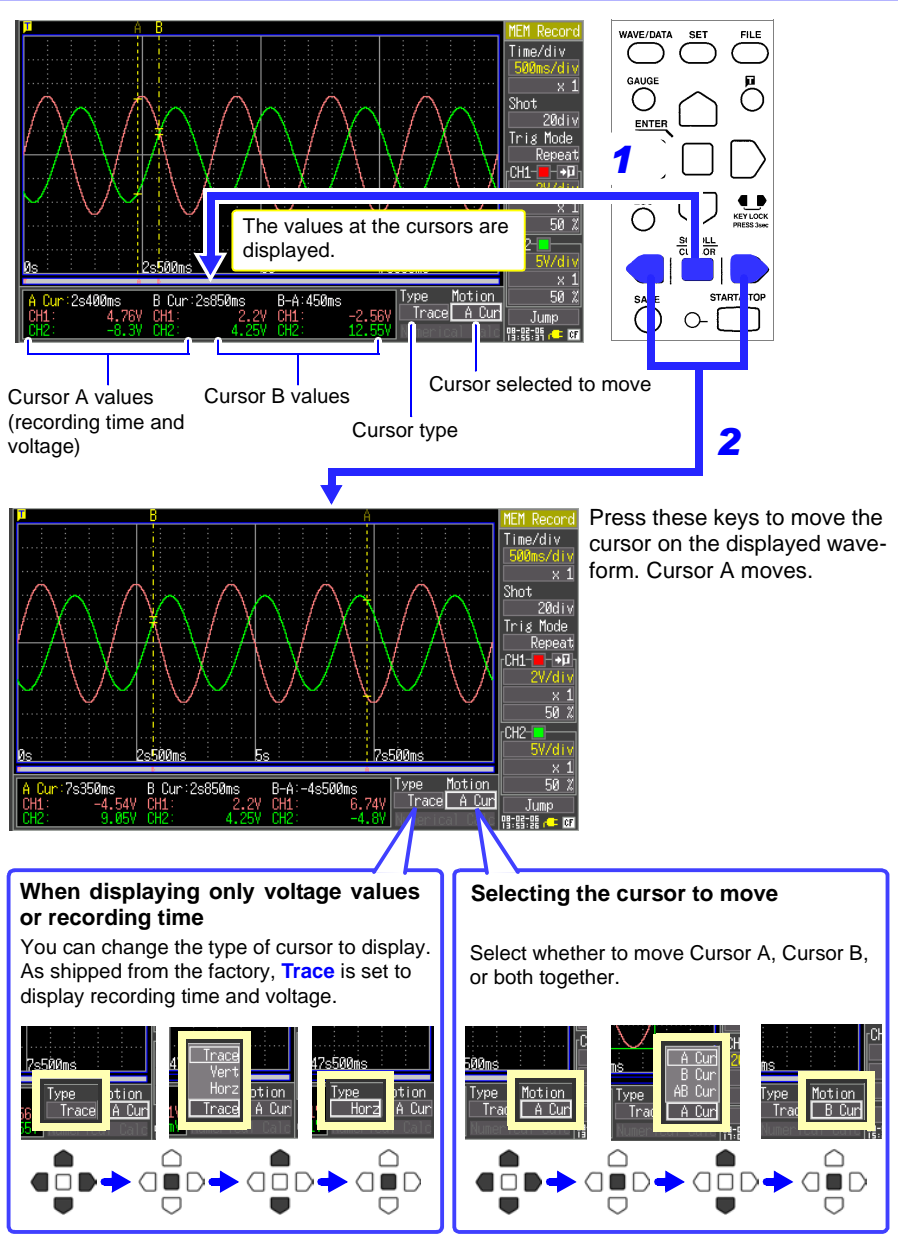

#### **View Measurement Values**

#### **Calculate Measurement Data**

Up to four types of calculations can be applied at the same time.

Calculation types: Average, RMS, P-P, maximum, minimum, period and frequency The following procedure describes how to apply calculations to measured data.

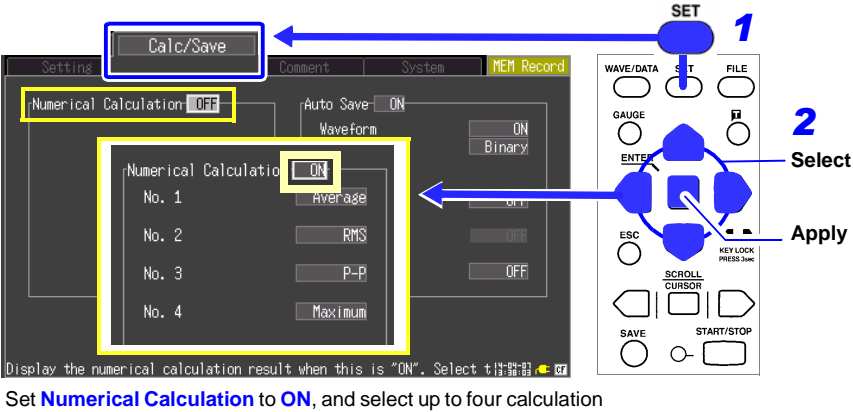

Make the following settings on the Calc/Save screen.

Set **Numerical Calculation** to **ON**, and select up to four calculation types for No. 1 through No. 4.

Perform the following operation with the Waveform screen displayed.

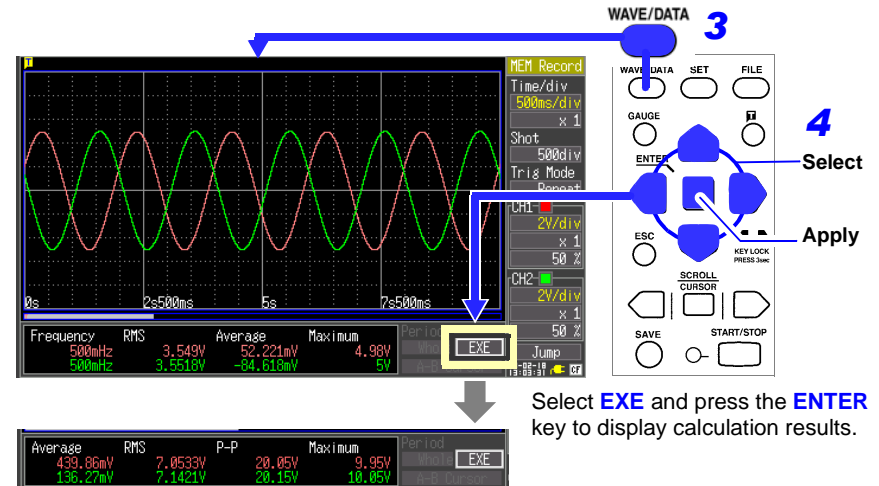

#### **View CF Card Contents**

Data saved by the MR8870-20 can be confirmed on the File screen. It is stored on the CF Card as follows. The numbers in the file names are automatically generated sequentially.

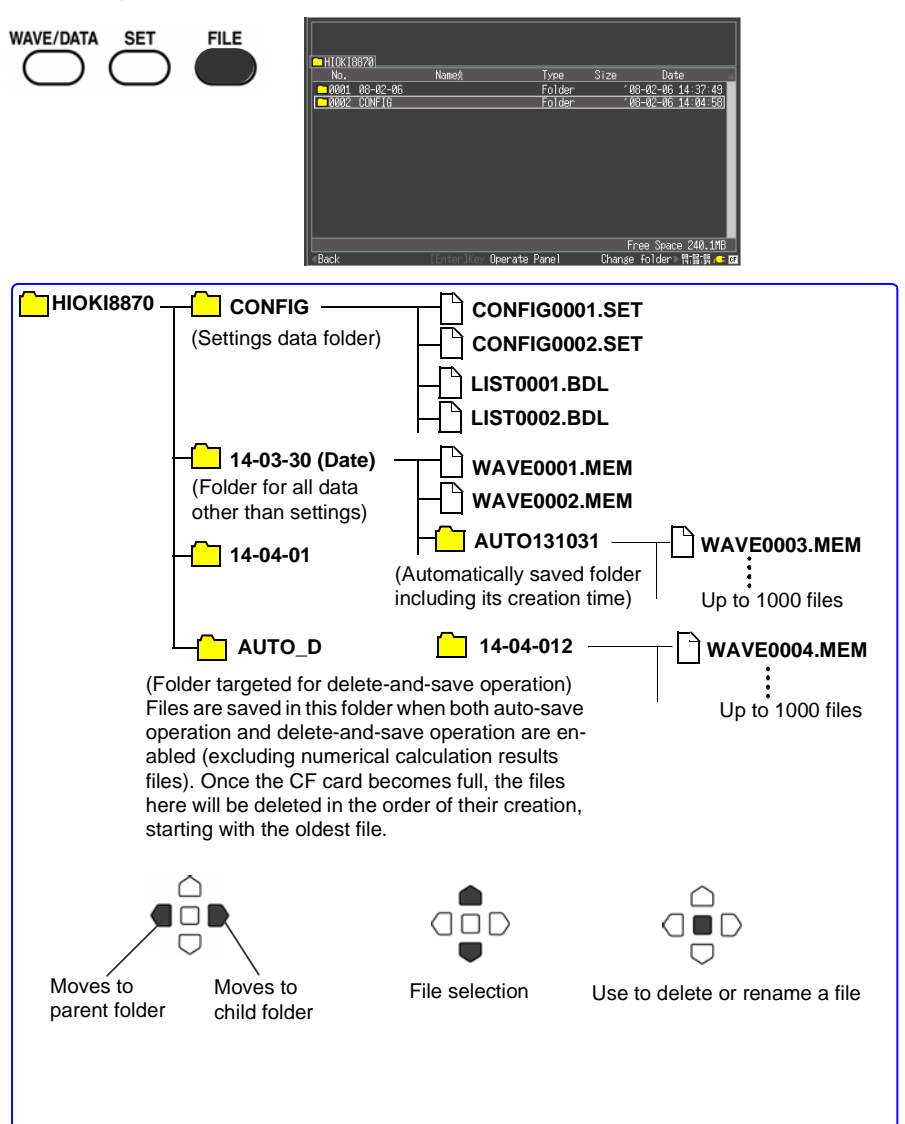

#### Copy the MR8870-20 data to a computer

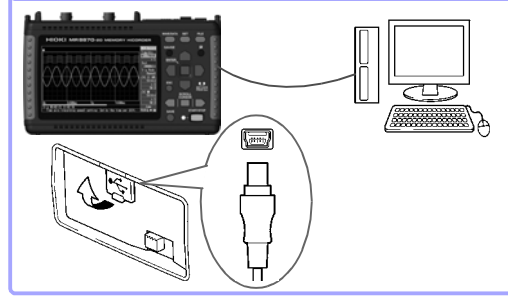

When the CF Card in the MR8870-20 is accessed from a computer, screens other than the File screen can be displayed while not measuring.

While measuring or viewing the File screen on the MR8870-20, it cannot be recognized by the computer. While connected, files can be copied from the removable storage media.

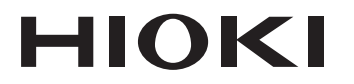

www.hioki.com/

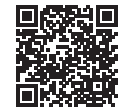

All regional contact information

#### HIOKI E.E. CORPORATION

81 Koizumi, Ueda, Nagano 386-1192 Japan

Edited and published by HIOKI E.E. CORPORATION

Printed in Japan

2309 EN

- ·Contents subject to change without notice.
- ·This document contains copyrighted content.
- It is prohibited to copy, reproduce, or modify the content of this document without permission.
   Company names, product names, etc. mentioned in this document are trademarks or
- registered trademarks of their respective companies.

#### Europe only

•EU declaration of conformity can be downloaded from our website.

Contact in Europe: HIOKI EURPOPE GmbH

Helfmann-Park 2, 65760 Eschborn, Germany

hioki@hioki.eu